# **Metrc Support Bulletin**

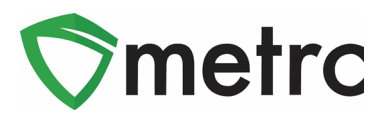

| Bulletin Number: DC_IB_0022                                                                               | <b>Distribution Date</b> : 9/23/19 <b>Effective Date</b> : 9/23/19 |  |  |  |  |  |  |
|----------------------------------------------------------------------------------------------------|--------------------------------------------------------------------|--|--|--|--|--|--|
| Contact Point: Metrc <sup>®</sup> Support                                                                 | Subject: New Features in Metrc                                     |  |  |  |  |  |  |
| <b>Reason:</b> Metrc is providing an update for an upcoming feature release on September 23 <sup>rd</sup> |                                                                    |  |  |  |  |  |  |

Greetings Metrc Users,

Metrc is pleased to provide information on our newest enhancements within the software that will be available on September 23<sup>rd</sup>. Users with permission to manage transfers will now see color-coded transporters and packages on the PDF transfer manifests. Users with permission to manage packages permission will now see enhancements around the New Package(s) process. All grids in Metrc will now have a Clear Filter button that indicates the filters currently in use. When the Clear Filter button is selected, the user will be able to remove multiple filters within the grid at one time.

Please find on the following pages a detailed description of the enhancements.

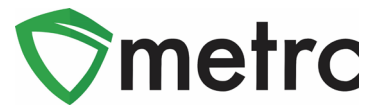

# Additional Information: Color-Coding Transporters and Packages

Transfer Manifests in Metrc will now be color-coded according to the status of each transfer in the system. "Outbound" and "Return" transporters will be color-coded to indicate the direction of the transfer. Outbound transporters will have light green shading, while Return transporters will have light red (or pink) shading, as shown in **Figure 1**.

Any in-transit package, meaning the package has not been received or rejected, will have light gray shading. Once the destination facility takes action to receive or reject a package, the package status on the manifest will be updated and color-coded accordingly. Received packages will have a status of "Accepted" with light green shading. Rejected packages will have a status of "Rejected" with light red (or pink) shading. Rejected packages that have been received back into the shipping facility's inventory will have a status of "Returned" with light red (or pink) shading.

| 1. Outbound Transporter                         | OR LOFTY ESTABLISHMENT, LLC                     | No Layover Scheduled                       |                  |                                  |  |  |  |  |  |
|-------------------------------------------------|-------------------------------------------------|--------------------------------------------|------------------|----------------------------------|--|--|--|--|--|
| Transporter License Number                      | 020-X0002                                       |                                            |                  |                                  |  |  |  |  |  |
| Address of Transporter                          | 9079 SE McLoughlin Blvd.                        | 1                                          |                  |                                  |  |  |  |  |  |
|                                                 | Portland, OR 97222-7355                         |                                            |                  |                                  |  |  |  |  |  |
|                                                 |                                                 |                                            |                  |                                  |  |  |  |  |  |
| Contact Phone No. for Inquiries: 123.456.7890   |                                                 |                                            |                  |                                  |  |  |  |  |  |
| Name of Person Transporting                     | x                                               | Employee ID of Driver                      | x                |                                  |  |  |  |  |  |
| State Driver's License No.                      | x                                               | Signature of Person Transporting           |                  |                                  |  |  |  |  |  |
| Make, Model, License Plate No.                  | xxx                                             |                                            |                  |                                  |  |  |  |  |  |
| 2. Return Transporter                           | OR LOFTY ESTABLISHMENT, LLC                     | No Layover Sch                             | eduled           |                                  |  |  |  |  |  |
| Transporter License Number                      | 020-X0002                                       |                                            |                  |                                  |  |  |  |  |  |
| Address of Transporter                          | 9079 SE McLoughlin Blvd.                        | 1                                          |                  |                                  |  |  |  |  |  |
|                                                 | Portland, OR 97222-7355                         |                                            |                  |                                  |  |  |  |  |  |
|                                                 |                                                 |                                            |                  |                                  |  |  |  |  |  |
| Contact Phone No. for Inqu                      | uiries: 123.456.7890                            |                                            |                  |                                  |  |  |  |  |  |
| Name of Person Transporting                     | х                                               | Employee ID of Driver                      | x                |                                  |  |  |  |  |  |
| State Driver's License No.                      | x                                               | Signature of Person Transporting           |                  |                                  |  |  |  |  |  |
| Make, Model, License Plate No.                  | XXX                                             |                                            |                  |                                  |  |  |  |  |  |
| Name of Person Transporting                     | x                                               | Pending                                    |                  |                                  |  |  |  |  |  |
| State Driver's License No.                      | х                                               |                                            |                  |                                  |  |  |  |  |  |
| Make, Model, License Plate No.                  | xxx                                             |                                            |                  |                                  |  |  |  |  |  |
| 1. Package   Rejected                           | Production Batch No.                            |                                            | Quantity         |                                  |  |  |  |  |  |
| ABCDEF012345670000012370                        |                                                 | Shake/Trim                                 | Shp: 11.0000 g   |                                  |  |  |  |  |  |
| Item Detalla                                    | (anaker (nm)                                    |                                            |                  |                                  |  |  |  |  |  |
| Source Harvest/a)                               | 2017-08-16-Harvest Boom-M                       |                                            |                  |                                  |  |  |  |  |  |
| aonine usi Aearla) Syst. (-08-18-HBIABEL KOOW-W |                                                 |                                            |                  |                                  |  |  |  |  |  |
|                                                 |                                                 |                                            |                  |                                  |  |  |  |  |  |
|                                                 |                                                 |                                            |                  |                                  |  |  |  |  |  |
|                                                 |                                                 | -                                          | Transfe          | er Form (Demo-OH)                |  |  |  |  |  |
| 9/17/2019 10:26:31 AM -04:00                    | Page 1 of                                       | 2                                          | Metro® F         | form rev. 2019-08.2              |  |  |  |  |  |
|                                                 |                                                 |                                            |                  |                                  |  |  |  |  |  |
|                                                 |                                                 |                                            | film de trec pla |                                  |  |  |  |  |  |
|                                                 |                                                 |                                            |                  |                                  |  |  |  |  |  |
| Smetrc                                          | METRC                                           | 8                                          |                  |                                  |  |  |  |  |  |
| Sugar                                           | MARIJUANA TRANSPOR                              | TATION MANIFEST                            |                  |                                  |  |  |  |  |  |
| All epine trans-                                | actions are to be completed prior to transmute  | tion of any MARLILIANA. The receiving a    | atity mass       |                                  |  |  |  |  |  |
| reject product of                               | felivered, but amount delivered must be limited | d to amount agreed upon in prior sales tra | insaction.       |                                  |  |  |  |  |  |
| Manifest No.                                    | 000000016                                       | Date Created 10                            | )/5/2017         | 7 4:31 AM                        |  |  |  |  |  |
| 2. Package   Accepted                           | Production Batch No.                            | Item Name                                  |                  | Quantity                         |  |  |  |  |  |
| ABCDEF012345670000012371<br>Lab Test:           |                                                 | Shake/Trim<br>(Shake/Trim)                 |                  | Shp: 14.0000 g<br>Rev: 14.0000 g |  |  |  |  |  |
| Item Details                                    |                                                 |                                            |                  |                                  |  |  |  |  |  |
| Source Harvest(a)                               | 2017-08-16-Harvest Room-H                       |                                            |                  |                                  |  |  |  |  |  |
|                                                 |                                                 |                                            |                  |                                  |  |  |  |  |  |

Figure 1: Color-Coded Manifest Layout Example

## **Metrc Support Bulletin**

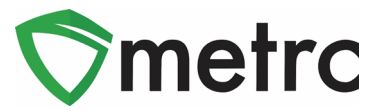

# **New Button: Clear Filter**

Users will now have a new button, as seen in **Figure 2**, on the right-hand side of all grid toolbars.

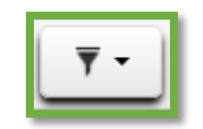

Figure 2: Clear Filter Button

Placing the mouse over the clear filter button as you see in the example below from **Figure 3** will show all currently applied filters. Clicking the clear filter button will display a drop-down menu, including **Clear Filters.** Click **Clear Filters** and all applied filters will be cleared.

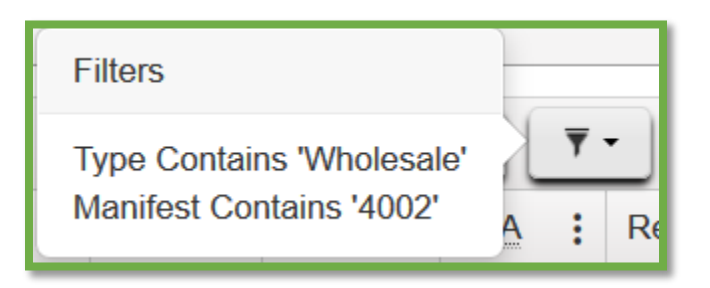

Figure 3: Hovering over Filter Button

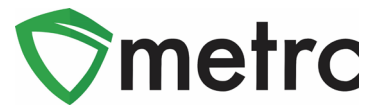

# Feature Enhancement: Remaining Quantity in New Package

The remaining quantity of a source/content package(s) in the New Packages modal will now take into account all other New Package entries for that same source/content package. In the past, using a package multiple times would subtract the amount used from the package's quantity independently. As shown in the Figures below, a user will now see the true total remaining quantity when the same package is used to create New Packages.

|              | -                                       |
|--------------|-----------------------------------------|
| Package # 1  | 1A4FF01000007D00000055 Q                |
| Quantity     | 100 🖨 Grams                             |
| o (contents) | Packaging - new total will be 7,605.5 g |
|              |                                         |
|              |                                         |
|              |                                         |
| Dookogo # 1  |                                         |
| Fackage # 1  | 1A4FF010000007D000000055 Q              |
| Quantity     | •x. 100.2 🖨 Grams 🗸                     |
| o (contents) | Please enter a non-zero quantity.       |

Figure 4: Remaining Quantity in Source Package

|              | -                                       |
|--------------|-----------------------------------------|
| Package # 1  | 1A4FF010000007D00000055 Q               |
| Quantity     | 100 🔄 Grams 🗸                           |
| o (contents) | Packaging - new total will be 7,505.5 g |
|              |                                         |
|              |                                         |
|              | -                                       |
| Package # 1  | 1A4FF01000007D00000055 Q                |
| Quantity     | 100 🖨 Grams 🗸                           |
| o (contents) | Packaging - new total will be 7,505.5 g |

Figure 5: Remaining Quantity Removing Total Amount Deducted

 $\bigcirc$  Metrc LLC, 2019

# **Metrc Support Bulletin**

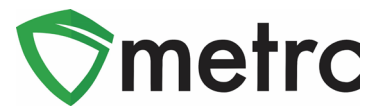

#### Feature Enhancement: Finish Package in New Packages

If a source/content package remaining quantity is calculated to be zero (0) when creating a new package, the user will now be able to finish that source package at the same time as creating the new package(s). **Figure 6** below shows an example of finishing a source package when creating a new package. Once the user has selected the Finish Package box, identified a Finish Date, and selected "Create Packages," the source package will be moved to the Inactive tab.

| New Packa    | ge # 1                     |     | -                                                     |
|--------------|----------------------------|-----|-------------------------------------------------------|
| New Tag      | ABCDEF012345670000013789   |     | Package # 1 ABCDEF012345670000012984 Q O              |
| Room         | Storage Room A             | Q   | Quantity 14 Grams ~                                   |
| ltem         | Type part of the Item name | ۹   | Packaging - new total will be 0 g<br>∏ Finish Package |
| Quantity     | 14 Grams                   | ~ Σ | Finish Date 🗰 09/17/2019 today                        |
| Note         |                            |     | (contents)                                            |
| Package Date | iii 09/17/2019 today       |     |                                                       |

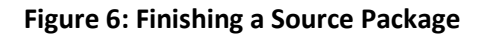

#### New Button: Auto-Sum Quantity in Packages Template

Users will now have a new button within the packages template that will allow for all-new package quantities to be "Auto-Summed" from the source package. This button, shown in **Figure 7**, functions exactly as the Auto-Sum button does for each individual new package. Meaning, if a licensee has one source package of one hundred (100) cookies, and that licensee wanted to create ten (10) delivery packages of ten (10) cookies each. Then the source package would be the same for all ten (10) new packages. The quantity removed from the source package would be set to ten (10) each. The auto sum button, when selected, would populate each new package with ten (10) cookies for the quantity.

| Template           |              |            |   |  |  |
|--------------------|--------------|------------|---|--|--|
| Tag Sequence       | Type part of | ۹          | - |  |  |
| ltem               | Type part of | ۹          | 1 |  |  |
| Unit of<br>Measure | Each         | ~ <b>*</b> | Σ |  |  |

Figure 7: Auto-Sum Button in Packages Template

Please feel free to contact support at <u>support@metrc.com</u> or 877-566-6506 with any questions.

| C | Μ | е | t | r | С | - L | L | С | , | 2 | 0 | 1 | 9 |  |
|---|---|---|---|---|---|-----|---|---|---|---|---|---|---|--|
|   |   |   |   |   |   |     |   |   |   |   |   |   |   |  |